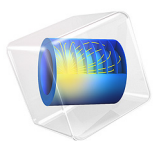

# Pacemaker Electrode

# Introduction

This example illustrates the use of COMSOL Multiphysics for modeling of ionic current distribution problems in electrolytes, in this case in human tissue. The problem is exemplified on a pacemaker electrode, but it can be applied in electrochemical cells like fuel cells, batteries, corrosion protection, or any other process where ionic conduction takes place in the absence of concentration gradients.

By using the LiveLink interface for Inventor you can study the influence of the design of the electrode on the current distribution. The model demonstrates how to synchronize the geometry between Inventor and COMSOL Multiphysics while updating dimensional parameters, and how to perform an automatic parametric sweep.

The modeled device is a pacemaker electrode that is placed inside the heart and helps the patient's heart to keep a normal rhythm. The device is referred to as an electrode, but it actually consists of two electrodes: a cathode and an anode.

Figure 1 shows a schematic drawing of two pair of electrodes placed inside the heart. The electrodes are supplied with current from the pulse generator unit, which is also implanted in the patient.

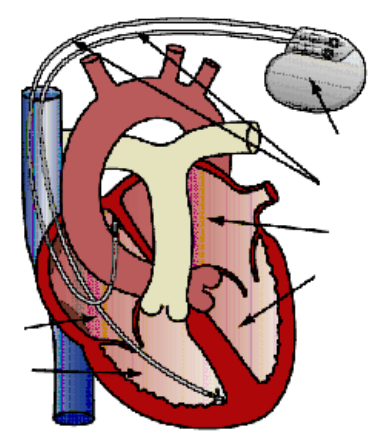

Figure 1: Schematic drawing of the heart with two pairs of pacemaker electrodes.

This example deals with the current and potential distribution around one pair of electrodes.

# Model Definition

The model domain consists of the blood and tissue surrounding the electrode pair. The actual electrodes and the electrode support are boundaries to the modeled domain. Figure 2 shows the electrode in a darker shade, while the surrounding modeling domain is shown in a lighter shade.

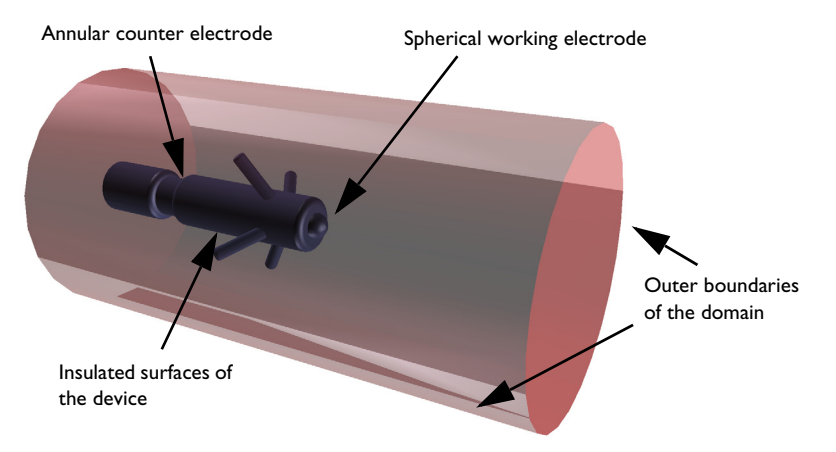

Figure 2: Modeling domain and boundaries.

The working electrode consists of a hemisphere placed on the tip of the supporting cylindrical structure. The counter electrode is placed in the "waist" of this structure. All other surfaces of the supporting structure are insulated. The outer boundaries are placed far enough from the electrode to give a small impact on the current and potential distribution.

In COMSOL Multiphysics, use the Electric Currents interface for the analysis of the electrode. This physics interface is useful for modeling conductive materials where a current flows due to an applied electric field.

# DOMAIN EQUATIONS

The current in the domain is controlled by the continuity equation, which follows from Maxwell's equations:

$$-\nabla \cdot (\sigma \nabla V) = 0$$

where  $\sigma$  is the conductivity of the human heart. This equation uses the following relations between the electric potential and the fields.

 $\mathbf{E} = -\nabla V$  $\mathbf{J} = \mathbf{\sigma} \mathbf{E}$ 

## BOUNDARY CONDITIONS

Ground potential boundary conditions are applied on the thinner waist of the electrode. The tip of the electrode has a fixed potential of 1 V. All other boundaries are electrically insulated.

$$\mathbf{n} \cdot \mathbf{J} = \mathbf{0}$$

# Results and Discussion

This simulation gives the potential distribution on the electrode surface and streamlines of the current distribution inside the human heart; see Figure 3.,

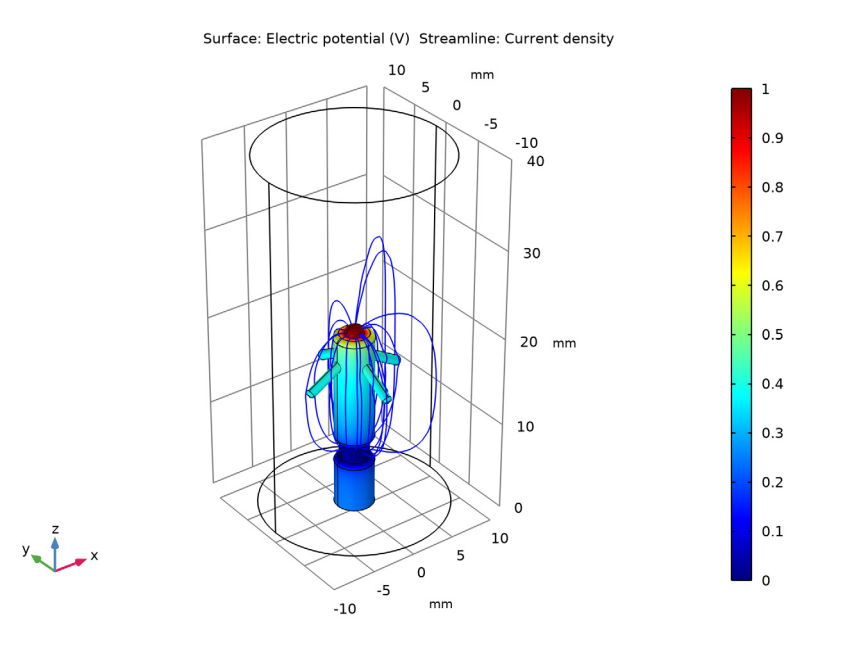

Figure 3: The plot shows the electrostatic potential distributed on the surface of the electrode. The total current density is shown as streamlines.

As expected, the current density is highest at the small hemisphere, which is the one that causes the excitation of the heart. The current density is fairly uniform on the working electrode. The counter electrode is larger and there are also larger variations in current density on its surface. Mainly, the current is lower with the distance from the working

electrode. The model shows that the anchoring arms of the device have little influence on the current density distribution.

Moving the location of the counter electrode closer to the anchoring arms on the device have little influence on the current distribution. The position of the counter electrode affects the electric resistance of the pacemaker electrode, which is important when designing the electric circuit, in which the pacemaker electrode is included; see Figure 4, which shows a plot of the electric resistance of the pacemaker electrode for different values of the distance between counter electrode and working electrode.

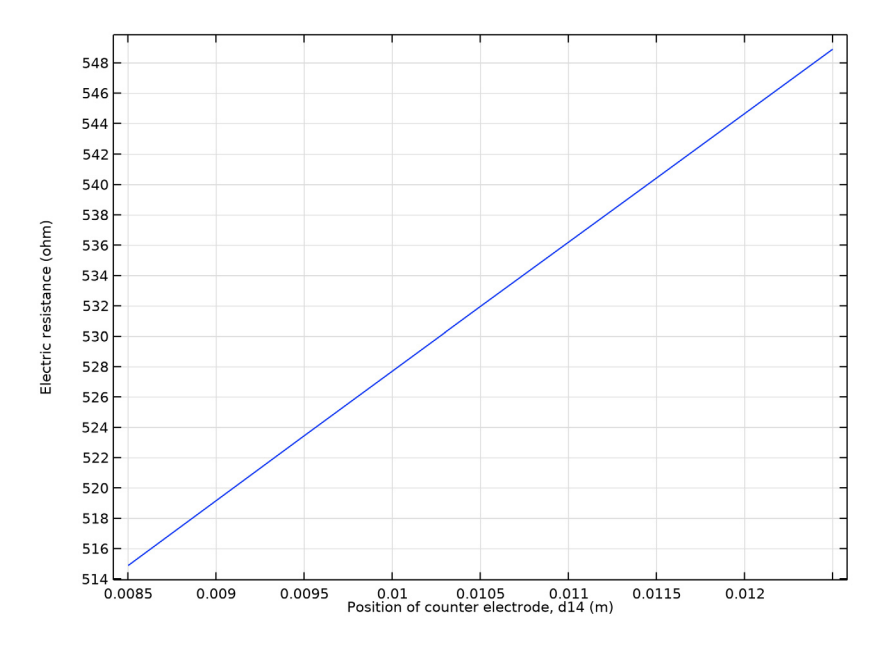

Figure 4: The plot shows the electric resistance of the pacemaker electrode in relation to the distance between the counter electrode and the working electrode.

# Notes About the COMSOL Implementation

The pacemaker electrode geometry you are using in this model comes from an Inventor part. The LiveLink interface transfers the geometry from Inventor to COMSOL Multiphysics. Using the interface you are also able to update the dimension of the electrode in the Inventor file. In order for this to work you need to have both programs running during modeling, and you need to make sure that the file of the pacemaker electrode is the active file in Inventor.

# Modeling Instructions

You can set up this simulation both by working inside Inventor, using the embedded COMSOL simulation environment, and by working in the standalone COMSOL Desktop. Regardless which way you proceed, first you need to open the CAD file with the geometry in Inventor.

- I In Inventor open the file pacemaker\_electrode.ipt located in the model's Application Library folder.
- **2** Switch to the COMSOL Desktop, and skip the next section. Or, continue below if you are working inside Inventor.

#### MODELING INSIDE INVENTOR

I On the COMSOL Multiphysics tab click the New button.

In case it is not already running, the COMSOL modeling environment will be started, and the geometry will be synchronized automatically.

2 Continue with step 2 under the Model Wizard section.

# COMSOL DESKTOP

From the File menu, choose New.

## NEW

In the New window, click 🙅 Model Wizard.

#### MODEL WIZARD

- I In the Model Wizard window, click 间 3D.
- 2 In the Select Physics tree, select AC/DC>Electric Fields and Currents>Electric Currents (ec).
- 3 Click Add.
- 4 Click 🔿 Study.
- 5 In the Select Study tree, select General Studies>Stationary.
- 6 Click 🗹 Done.

#### GEOMETRY I

The geometry is already synchronized if you are modeling inside Inventor, and you can skip to step 5 in the section LiveLink for Inventor 1 (cad1).

Make sure that the CAD Import Module kernel is used.

- I In the Model Builder window, under Component I (compl) click Geometry I.
- 2 In the Settings window for Geometry, locate the Advanced section.
- **3** From the Geometry representation list, choose CAD kernel.

LiveLink for Inventor I (cad1)

- I Right-click Component I (comp1)>Geometry I and choose LiveLink Interfaces> LiveLink for Inventor.
- 2 In the Settings window for LiveLink for Inventor, locate the Synchronize section.
- 3 Click Synchronize.

After a few moments the geometry of the pacemaker electrode appears in the **Graphics** window.

**4** Click the **Transparency** button in the **Graphics** toolbar.

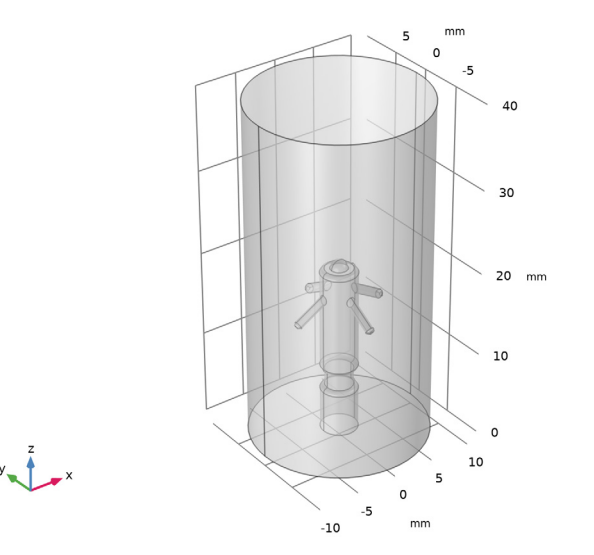

5 Click to expand the Parameters in CAD Package section. The dimensional parameter for the position of the counter electrode, d14 in the Inventor file, has been linked to COMSOL Multiphysics and is therefore synchronized with the geometry. To manage linked parameters, you can click Parameter Selection on the COMSOL Multiphysics tab in

Inventor. The global parameter, LL\_d14, is automatically generated in the COMSOL Multiphysics model during synchronization to enable parametric sweeps and optimization of the geometry.

6 Click to expand the **Boundary Selections** section. The selections listed here are user defined selections saved in the Inventor file. In Inventor, you can set-up selections using the **Selections** button on the **COMSOL Multiphysics** tab.

#### GLOBAL DEFINITIONS

# Parameters I

The table already contains the automatically generated global parameter that is linked to the dimension inside Inventor. It is possible to edit the value of the parameter here, and then synchronize, to modify the geometry. But in this tutorial we will use the parametric solver to automatically solve the model for a range of parameter values.

Continue with loading additional parameters for setting up the physics.

- I In the Model Builder window, under Global Definitions click Parameters I.
- 2 In the Settings window for Parameters, locate the Parameters section.
- **3** Click **/** Load from File.
- **4** Browse to the model's Application Libraries folder and double-click the file pacemaker\_electrode\_parameters.txt.

#### DEFINITIONS

## Integration 1 (intop1)

The integration operator you will set up in the next steps is used to evaluate the electric resistance of the pacemaker electrode.

- I In the Model Builder window, under Component I (compl) right-click Definitions and choose Nonlocal Couplings>Integration.
- 2 In the Settings window for Integration, type my\_int in the Operator name text field.
- **3** Locate the **Source Selection** section. From the **Geometric entity level** list, choose **Boundary**.
- 4 From the Selection list, choose Counter electrode.
- 5 Locate the Advanced section. From the Method list, choose Summation over nodes.

## MATERIALS

#### Heart Tissue

- I In the Model Builder window, under Component I (compl) right-click Materials and choose Blank Material.
- 2 In the Settings window for Material, locate the Material Contents section.
- **3** In the table, enter the following settings:

| Property                | Variable                                                          | Value    | Unit | Property<br>group |
|-------------------------|-------------------------------------------------------------------|----------|------|-------------------|
| Electrical conductivity | sigma_iso ;<br>sigmaii =<br>sigma_iso,<br>sigmaij = 0             | el_cond  | S/m  | Basic             |
| Relative permittivity   | epsilonr_iso ;<br>epsilonrii =<br>epsilonr_iso,<br>epsilonrij = 0 | rel_perm | I    | Basic             |

- 4 Right-click Material I (mat1) and choose Rename.
- 5 In the Rename Material dialog box, type Heart Tissue in the New label text field.
- 6 Click OK.

## ELECTRIC CURRENTS (EC)

#### Ground I

- I In the Model Builder window, under Component I (compl) right-click Electric Currents (ec) and choose Ground.
- 2 In the Settings window for Ground, locate the Boundary Selection section.
- **3** From the **Selection** list, choose **Counter electrode**.

#### Electric Potential I

- I In the Model Builder window, right-click Electric Currents (ec) and choose Electric Potential.
- 2 In the Settings window for Electric Potential, locate the Boundary Selection section.
- **3** From the **Selection** list, choose **Working electrode**.
- **4** Locate the **Electric Potential** section. In the  $V_0$  text field, type Vtot.

# MESH I

#### Size

- I In the Model Builder window, under Component I (comp1) right-click Mesh I and choose Edit Physics-Induced Sequence.
- 2 In the Settings window for Size, locate the Element Size section.
- 3 From the **Predefined** list, choose Fine.

Size 1

- I In the Model Builder window, right-click Free Tetrahedral I and choose Size.
- 2 In the Settings window for Size, locate the Geometric Entity Selection section.
- **3** From the **Geometric entity level** list, choose **Boundary**.
- 4 From the Selection list, choose Pacemaker.
- 5 Locate the Element Size section. From the Predefined list, choose Finer.
- 6 Click 📗 Build All.

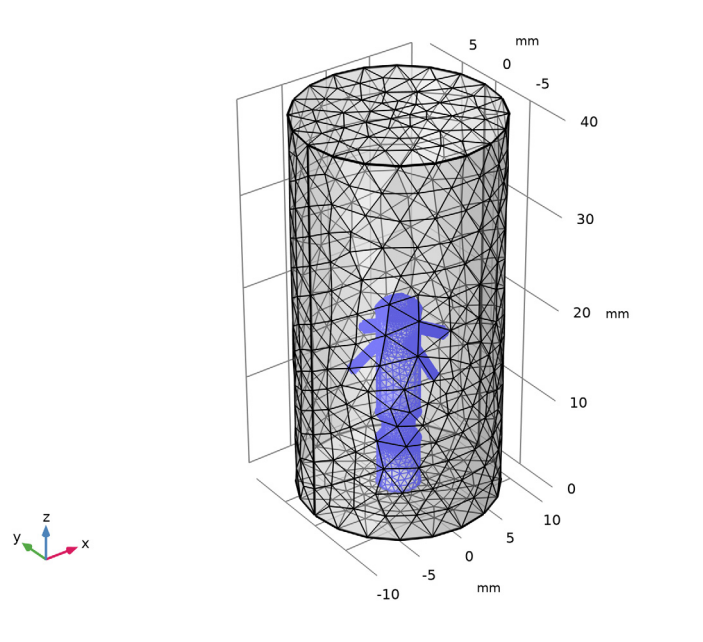

#### STUDY I

In the Model Builder window, right-click Study I and choose Compute.

#### 10 | PACEMAKER ELECTRODE

#### RESULTS

#### Evaluation Group 1

In the Model Builder window, right-click Results and choose Evaluation Group.

#### Global Evaluation 1

- I In the Model Builder window, right-click Evaluation Group I and choose Global Evaluation.
- 2 In the Settings window for Global Evaluation, locate the Expressions section.
- **3** In the table, enter the following settings:

| Expression                | Unit | Description |
|---------------------------|------|-------------|
| -Vtot/my_int(reacf(V))[A] | Ω    |             |

4 Click **= Evaluate**.

#### 3D Plot Group 2

In the Model Builder window, right-click Results and choose 3D Plot Group.

#### Surface 1

In the Model Builder window, right-click 3D Plot Group 2 and choose Surface.

Selection I

- I In the Model Builder window, right-click Surface I and choose Selection.
- 2 In the Settings window for Selection, locate the Selection section.
- 3 From the Selection list, choose Pacemaker.

#### Streamline 1

- I In the Model Builder window, right-click 3D Plot Group 2 and choose Streamline.
- 2 In the Settings window for Streamline, locate the Streamline Positioning section.
- **3** From the **Positioning** list, choose **Starting-point controlled**.
- 4 Locate the Coloring and Style section. Find the Point style subsection. From the Color list, choose Blue.
- **5** Click the Transparency button in the Graphics toolbar.

You should see a plot similar to the plot in Figure 3.

## STUDY I

## Parametric Sweep

I In the Model Builder window, right-click Study I and choose Parametric Sweep.

- 2 In the Settings window for Parametric Sweep, locate the Study Settings section.
- 3 Click + Add.
- 4 Click Range.
- 5 In the Range dialog box, type 8.5[mm] in the Start text field.
- 6 In the **Step** text field, type 1 [mm].
- 7 In the **Stop** text field, type 12.5[mm].
- 8 Click Add.
- 9 Right-click Study I and choose Compute.

# RESULTS

Evaluation Group 1

- I In the Model Builder window, click Evaluation Group I.
- 2 In the Settings window for Evaluation Group, locate the Data section.
- 3 From the Dataset list, choose Study I/Parametric Solutions I (sol2).
- 4 Click **=** Evaluate.

# TABLE

- I Go to the **Table** window.
- 2 Click Table Graph in the window toolbar.

#### RESULTS

# ID Plot Group 4

- I In the Model Builder window, click ID Plot Group 4.
- 2 In the Settings window for ID Plot Group, locate the Plot Settings section.
- **3** Select the **x-axis label** check box.
- 4 In the associated text field, type Position of counter electrode, d14 (m).
- 5 Select the y-axis label check box.
- 6 In the associated text field, type Electric resistance (ohm).
- 7 Click 🗿 Plot.

You should see a plot similar to the plot in Figure 4.

#### 3D Plot Group 5

- I In the Model Builder window, right-click Results and choose 3D Plot Group.
- 2 In the Settings window for 3D Plot Group, locate the Data section.

- 3 From the Dataset list, choose Study I/Parametric Solutions I (sol2).
- 4 From the Parameter value (LL\_d14 (m)) list, choose 0.0105.

#### Surface 1

Right-click **3D Plot Group 5** and choose **Surface**.

#### Selection I

- I In the Model Builder window, right-click Surface I and choose Selection.
- 2 In the Settings window for Selection, locate the Selection section.
- 3 From the Selection list, choose Pacemaker.

Streamline 1

- I In the Model Builder window, right-click 3D Plot Group 5 and choose Streamline.
- 2 In the Settings window for Streamline, locate the Streamline Positioning section.
- **3** From the **Positioning** list, choose **Starting-point controlled**.
- 4 Locate the Coloring and Style section. Find the Point style subsection. From the Color list, choose Blue.

The plot should now look similar to the one displayed below.

LL\_d14(3)=0.0105 m

0105 m Surface: Electric potential (V) Streamline: Current density

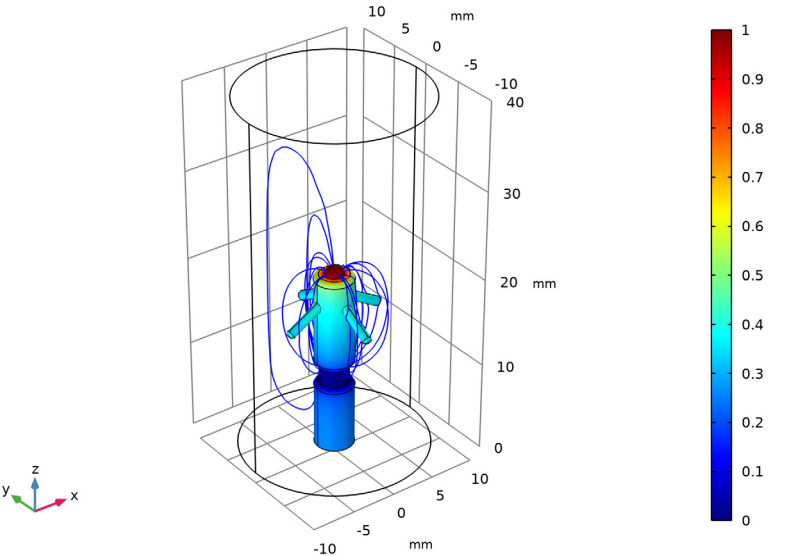

# 14 | PACEMAKER ELECTRODE